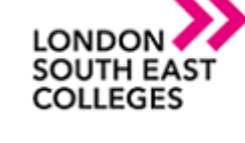

## How to remotely access the college network with an Android device

Download the Microsoft Remote Desktop client from Google Play.

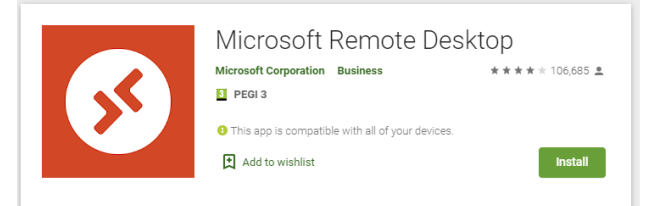

Launch <u>**RD client**</u> from your list of apps.

Add a Remote Desktop connection as shown below by clicking the arrow and selecting desktop

|         | ■ ¥♥₩ % 55% ■ 10:33<br>■ Remote Desktop +                                                                                  | Add Remote<br>Desktop Connection |
|---------|----------------------------------------------------------------------------------------------------|----------------------------------|
| Desktop | > Desktop                                                                                                    |                                  |
|         | It's lonely Remote Resource Feed                                                                                           |                                  |
|         | this device. You can also add remote<br>resources to work with apps and desktops<br>your administrator has set up for you. |                                  |

Please expand "show additional options" before you start.

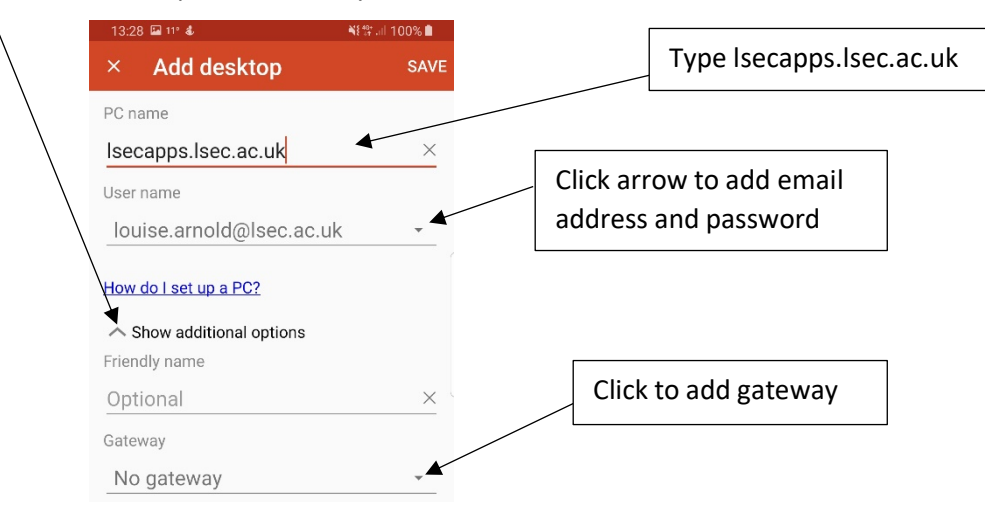

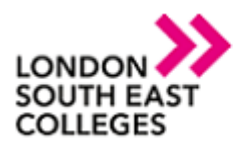

## **IT Services Department**

|                                                                | Add gateway                        | Type rdgateway.lsec.ac.uk |
|----------------------------------------------------------------|------------------------------------|---------------------------|
| Select your email<br>address from the<br>drop down and<br>save | Server name rdgateway.lsec.ac.uk × |                           |
|                                                                |                                    |                           |
|                                                                | User account                       |                           |
|                                                                | Use desktop user account O 🚽       |                           |
|                                                                | louise.arnold@lsec.ac.uk           |                           |
|                                                                | Add user account                   |                           |

Click save the top right corner this will then give you an app to remote.

| Ţ                  |   |  |  |
|--------------------|---|--|--|
| secapps.lsec.ac.uk | : |  |  |

Click on the app and then select the 3 dashes at the top of the page

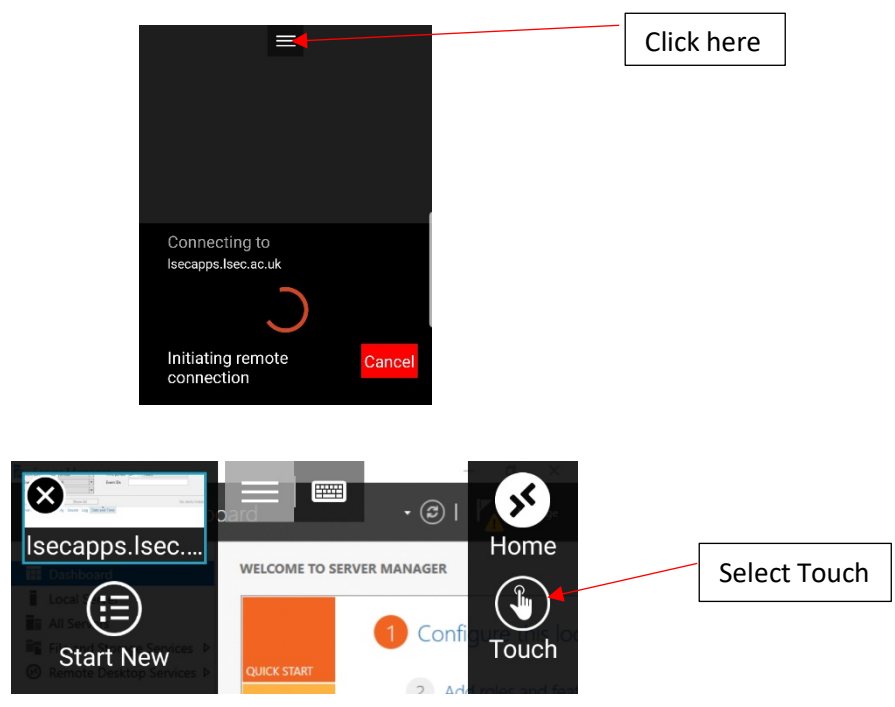

NOTE: If you encounter any issues please don't hesitate to contact IT Services

- Log a support call on the Service Desk System via LSEEG/LSEC SharePoint

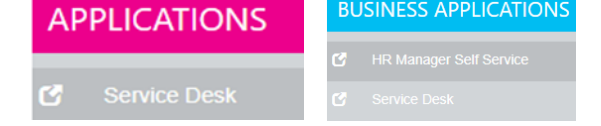

- for emergencies call us on ext. 5300 or if external 0300 303 3138

Author: [IT Services] Bromley | Bexley | Greenwich | Orpington Expire date: January 2021